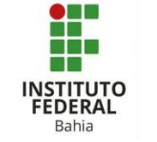

## Criação de Emblemas

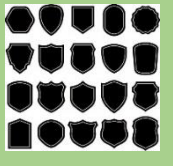

O emblema é uma estratégia de bonificação que pode ser utilizada pelos professores como forma de motivar os alunos do curso a realizar cada vez mais atividades para acumular conquistas.

## Primeiro é necessário descer a página até a parte de administração do curso que se encontra na parte esquerda inferior. Clique sobre a opção "emblemas" e em seguida selecione a opção de criação de novo emblema (Figura 1 e 2).

Na parte de criação duas funcionalidades são apresentadas (Figura 3).

Em detalhe do emblema adicione as informações básicas e principais como o nome, uma descrição, uma imagem para representar o emblema e por fim, se preciso especifique as informações do autor da imagem como o nome, e-mail, URL e uma legenda. OBS: Versão e idioma são opcionais e contribuem para especificar ainda mais o emblema (Figura 4, 5 e 6).

| <ul> <li>Administração do curso</li> <li>Editar configurações</li> <li>Conclusão de curso</li> <li>Usuários</li> <li>Filtros</li> <li>Relatórios</li> <li>Configuração do Livro de Notas</li> <li>Emblemas</li> <li>Backup</li> <li>Restaurar</li> <li>Importar</li> <li>Reconfigurar</li> <li>Banco de questões</li> <li>Lixeira</li> </ul> ura 1: Emblemas – Ativando emblema <ul> <li>Gerenciar emblemas</li> <li>Adicionar um novo emblema</li> </ul> Utalhes do emblema Expiração do emblema Expiração do emblema                                                                                                    |    |
|----------------------------------------------------------------------------------------------------|----|
| <ul> <li>Administração do curso</li> <li>Editar configurações</li> <li>Conclusão de curso</li> <li>Usuários</li> <li>Filtros</li> <li>Relatórios</li> <li>Configuração do Livro de Notas</li> <li>Emblemas</li> <li>Backup</li> <li>Restaurar</li> <li>Importar</li> <li>Reconfigurar</li> <li>Banco de questões</li> <li>Lixeira</li> </ul> <b>ura 1: Emblemas – Ativando emblem</b> <ul> <li>Emblemas</li> <li>Gerenciar emblemas</li> <li>Adicionar um novo emblema</li> </ul> Detalhes do emblema Expiração do emblema Expiração do emblema                                                                                                    |    |
| <ul> <li>Conclusão de curso</li> <li>Usuários</li> <li>Filtros</li> <li>Relatórios</li> <li>Configuração do Livro de Notas</li> <li>Emblemas</li> <li>Backup</li> <li>Restaurar</li> <li>Importar</li> <li>Reconfigurar</li> <li>Banco de questões</li> <li>Lixeira</li> </ul> ura 1: Emblemas – Ativando emblema <ul> <li>Gerenciar emblemas</li> <li>Adicionar um novo emblema</li> </ul> Utalhes do emblema Expiração do emblema Expiração do emblema                                                                                                    |    |
| <ul> <li>Usuários</li> <li>Filtros</li> <li>Relatórios</li> <li>Configuração do Livro de Notas</li> <li>Emblemas</li> <li>Backup</li> <li>Restaurar</li> <li>Importar</li> <li>Reconfigurar</li> <li>Banco de questões</li> <li>Lixeira</li> </ul> ura 1: Emblemas – Ativando emblema <ul> <li>Gerenciar emblemas</li> <li>Adicionar um novo emblema</li> </ul> Ura 2: Emblemas – Ativando emblema Etalhes do emblema Expiração do emblema                                                                                                    |    |
| <ul> <li>Filtros</li> <li>Relatórios</li> <li>Configuração do Livro de Notas</li> <li>Emblemas</li> <li>Backup</li> <li>Restaurar</li> <li>Importar</li> <li>Reconfigurar</li> <li>Banco de questões</li> <li>Lixeira</li> </ul> Urra 1: Emblemas – Ativando emblema <ul> <li>Gerenciar emblemas</li> <li>Adicionar um novo emblema</li> </ul> Ura 2: Emblemas – Ativando emblema Lixeira Detalhes do emblema Expiração do emblema                                                                                                    |    |
| <ul> <li>Relatórios</li> <li>Configuração do Livro de Notas</li> <li>Emblemas</li> <li>Backup</li> <li>Restaurar</li> <li>Importar</li> <li>Reconfigurar</li> <li>Banco de questões</li> <li>Lixeira</li> </ul> Urra 1: Emblemas – Ativando emblem <ul> <li>Emblemas</li> <li>Gerenciar emblemas</li> <li>Adicionar um novo emblema</li> </ul> Urra 2: Emblemas – Ativando emblem Detalhes do emblema Expiração do emblema Expiração do emblema                                                                                                    |    |
| <ul> <li>Consequencies do Envolues</li> <li>Emblemas</li> <li>Backup</li> <li>Restaurar</li> <li>Importar</li> <li>Reconfigurar</li> <li>Banco de questões</li> <li>Etxeira</li> </ul> ura 1: Emblemas – Ativando emblema Ura 2: Emblemas – Ativando emblema ura 2: Emblemas – Ativando emblema Detalhes do emblema Expiração do emblema Expiração do emblema                                                                                                    |    |
| <ul> <li>Backup</li> <li>Restaurar</li> <li>Importar</li> <li>Reconfigurar</li> <li>Banco de questões</li> <li>Lixeira</li> </ul> ura 1: Emblemas – Ativando emblema <ul> <li>Gerenciar emblemas</li> <li>Adicionar um novo emblema</li> </ul> Ura 2: Emblemas – Ativando emblema Detalhes do emblema Expiração do emblema Expiração do emblema                                                                                                    |    |
| <ul> <li>Restaurar</li> <li>Importar</li> <li>Reconfigurar</li> <li>Banco de questões</li> <li>Lixeira</li> <li>ura 1: Emblemas – Ativando emblem</li> <li>Gerenciar emblemas</li> <li>Adicionar um novo emblema</li> <li>Ura 2: Emblemas – Ativando emblem</li> <li>Detalhes do emblema</li> <li>Expiração do emblema</li> </ul>                                                                                                    |    |
| <ul> <li>Importar</li> <li>Reconfigurar</li> <li>Banco de questões</li> <li>Lixeira</li> <li>ura 1: Emblemas – Ativando emblem</li> <li>Emblemas         <ul> <li>Gerenciar emblemas</li> <li>Adicionar um novo emblema</li> </ul> </li> <li>Ura 2: Emblemas – Ativando emblem</li> <li>Detalhes do emblema</li> <li>Expiração do emblema</li> </ul>                                                                                                    |    |
| Reconfigurar Banco de questões Lixeira ura 1: Emblemas – Ativando emblema Gerenciar emblemas Adicionar um novo emblema ura 2: Emblemas – Ativando emblen Detalhes do emblema Expiração do emblema Expiração do emblema                                                                                                    |    |
| <ul> <li>Interview questoes</li> <li>Interview questoes</li> <li>Interview questoe</li></ul> |    |
| ura 1: Emblemas – Ativando emblem  Emblemas Gerenciar emblemas Adicionar um novo emblema Ura 2: Emblemas – Ativando emblem Detalhes do emblema Expiração do emblema Criar emblema                                                                                                    |    |
| ura 1: Emblemas – Ativando emblem  Emblemas Gerenciar emblemas Adicionar um novo emblema Ura 2: Emblemas – Ativando emblema Detalhes do emblema Expiração do emblema Criar emblema Cancelar                                                                                                    |    |
| Adicionar um novo emblema  ura 2: Emblemas – Ativando emblema  Detalhes do emblema Expiração do emblema  Criar emblema Cancelar                                                                                                    |    |
| ura 2: Emblemas – Ativando emblen<br>Detalhes do emblema<br>Expiração do emblema<br>Criar emblema                                                                                                    |    |
| Detalhes do emblema<br>Expiração do emblema<br>Criar emblema Cancelar                                                                                                    | ma |
| Expiração do emblema                                                                                                    |    |
| Criar emblema Cancelar                                                                                                    |    |
|                                                                                                    |    |
| Figura 3: Emblemas – Selecionando funcionalidade                                                                                                    |    |
| etalhes do emblema                                                                                                    |    |
| me                                                                                                    |    |
|                                                                                                    |    |

Inglês

Figura 4: Emblemas - Detalhes

Idioma
 Descrição

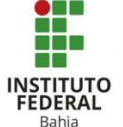

"Expiração do emblema" oferece a escolha da data em que não será mais possível ganhar o emblema em questão. Entre nunca, uma data relativa e uma data relativa (**Figura 7**).

Após clicar em salvar o emblema a tela será direcionada para mais configurações para ativação do emblema (**Figura 8**).

"Visão geral" só poderá ser acessado se a pessoa possuir o emblema, o que não é o caso. "Editar detalhes" é se for preciso modificar novamente as funções acima. "Critérios" é a função onde serão definidas o que exatamente o usuário deverá realizar para conquistar o emblema (**Figura 9**).

Antes de abrir as opções de critério, é necessário explicar sobre essas duas abas que estarão presentes em quase todas as opções de critérios (Atribuição manual por papel, conclusão de curso, emitidos. emblema conclusão de atividade e competências). Portanto, serão explicadas primeiro. A primeira aba permite escolher entre "Todas" ou "Qualquer" e complementa com a função atividade, competência, papel e etc caso deseje que contemple todas o qualquer uma das selecionadas dentro da aba; "Descrição" é autoexplicativo, permite descrição que será adicionar uma mostrada abaixo do critério (Figura 10).

| * 🕐 | Imagem                   | Escolha um arquivo                               | Tamanho máximo para novos arquivos: 256Kb                            |
|-----|--------------------------|--------------------------------------------------|----------------------------------------------------------------------|
|     |                          | <br> <br>                                        |                                                                      |
|     |                          |                                                  |                                                                      |
|     |                          |                                                  | Você pode arrastar e soltar arquivo                                  |
|     |                          |                                                  |                                                                      |
|     |                          | Ilipos de arquivos aceitos:                      |                                                                      |
|     |                          | Imagem (JPEG) .jpe .jpeg .jpg                    |                                                                      |
|     |                          | Imagem (PNG) .png<br>Imagem (SVG+XML) .svg .svgz |                                                                      |
| Fig | dura 5: E                | mblemas -                                        | - Adicionando arquivo                                                |
|     |                          |                                                  |                                                                      |
| 0   | Nome do autor da im      | aram                                             |                                                                      |
| 0   | Nome do adtor da im      |                                                  |                                                                      |
| (?  | ) E-mail do autor da im  | agem                                             |                                                                      |
|     |                          |                                                  |                                                                      |
| 0   | ) URL do autor da imag   | em                                               |                                                                      |
|     |                          |                                                  |                                                                      |
| ?   | ) Legenda da imagem      |                                                  |                                                                      |
| iau | ıra 6: Em                | blema – A                                        | dicionando informações                                               |
| 9.  |                          |                                                  | 3                                                                    |
|     | r Expiração do emblema   | 3                                                |                                                                      |
|     | Data de validade 😐 N     | lunce O Data fixe 👍 👻 May                        | v 2022 v III O Data relativa 0 dias vapós a data de emissão.         |
|     |                          |                                                  | <b>F</b>                                                             |
| гıç | jura 7: E                | mpiema –                                         | Expiração de emplema                                                 |
|     |                          |                                                  |                                                                      |
|     | emblema te               | ste                                              |                                                                      |
|     |                          | Os critéri                                       | los para este emblema ainda não foram definidos. Adicionar critérios |
| Mar | lo garal Editar datalbar | Critérios Mensarem Destinat                      | frier (0) Enderre Emblamar relationador (0) Allebamentor (0)         |
|     |                          |                                                  |                                                                      |
|     | Figui                    | a 8: Emple                                       | ema- Emplema teste                                                   |
|     |                          |                                                  |                                                                      |
|     |                          |                                                  |                                                                      |
|     | Visão geral              | Editar detalhes                                  | Criterios Mensagem Destinată                                         |
|     |                          |                                                  |                                                                      |
| A   | dicionar critéri         | os ao emblema                                    | Escolher 🗸                                                           |
|     |                          |                                                  | Escolher                                                             |
| Pa  | ara começar a a          | dicionar critérios,                              | Atribuição manual por papel                                          |
|     |                          |                                                  | Conclusão de curso                                                   |
|     |                          |                                                  | Emblemas emitidos                                                    |
|     |                          |                                                  | Conclusão de atividade                                               |
|     |                          |                                                  | Competências                                                         |
|     | Fia                      | ura 9: Emb                                       | olema- Visão geral                                                   |
|     |                          |                                                  | John Theas gold.                                                     |
|     |                          |                                                  |                                                                      |
|     | Este cr                  | itério é cor                                     | ocluído guando                                                       |
|     | F LSte ti                |                                                  |                                                                      |
|     |                          |                                                  |                                                                      |
|     | Description              | ĩão                                              |                                                                      |
|     | Deserry                  | çuo                                              |                                                                      |
|     |                          |                                                  |                                                                      |
|     |                          |                                                  |                                                                      |
|     |                          |                                                  |                                                                      |
|     |                          |                                                  | Salvar Cancelar                                                      |
|     |                          |                                                  |                                                                      |
|     |                          | 4.6                                              |                                                                      |
|     | Fig                      | ura 10: Em                                       | blema- Critério                                                      |
|     |                          |                                                  |                                                                      |
|     |                          |                                                  |                                                                      |
|     |                          |                                                  |                                                                      |
|     |                          |                                                  |                                                                      |

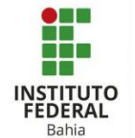

O critério de atribuição manual por papel permite que um professor ou um moderador (ou ambos) concedam manualmente um emblema para alguém (Figura 11).

O critério de conclusão de curso permite que um usuário ganhe um emblema caso termine todas as atividades dentro do curso até uma data específica (Figura 12).

Em "Emblemas emitidos" é possível conectar um emblema a outros. Dessa, forma um usuário ganharia outro emblema com base nos emblemas que já possui (**Figura 13**).

No critério "Conclusão de atividade" é possível agrupar quais atividades quer que o participante conclua e até qual data para ganhar o emblema (Figura 14).

| - Atribuição manual por papel ®                                                                         |
|----------------------------------------------------------------------------------------------------|
| Moderador                                                                                               |
| Professor                                                                                               |
| Este critério é concluído quando                                                                        |
| ▶ Descrição                                                                                             |
| Salvar Cancelar                                                                                         |
| Figura 11: Emblema- Atribuição                                                                          |
| ∽ Conclusão de curso ®                                                                                  |
| Nota minima exigida concluir até 4 v May v 2021 v 🗰 🗆 Habilitar                                         |
| ▶ Descrição                                                                                             |
|                                                                                                    |
| salvar Cancelar<br>Figura 12: Emblema - Critério de conclusão                                           |
|                                                                                                    |
| C Addicionar um emblema                                                                                 |
| Figura 13: Emblema – Emblemas emitidos                                                                  |
| <ul> <li>Conclusão de atividade</li> </ul>                                                              |
| □ Fórum ·<br>concluir até<br>4 ♥ May ♥ 2021 ♥ 箇 □ Habilitar                                             |
| □ Fórum -<br>concluir atë<br>4 ♥ May ♥ 2021 ♥ 鯔 □ Habilitar                                             |
| □ Fórum -<br>concluir até<br>4 ♥ May ♥ 2021 ♥ 箇 □ Habilitar                                             |
| □ Fórum<br>concluir até<br>4 v May v 2021 v @ □ Habilitar<br>Figura 14: Emblema- Conclusão de atividade |

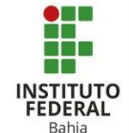

O último critério "Competências" permite selecionar uma das competências prédefinidas no curso para que seja possível ganhar o emblema (Figura 15).

Depois de definir os critérios, a opção seguinte é "Mensagem". Nela é possível anexar uma mensagem que aparecerá para o ganhador do emblema, primeiro um assunto, em segundo o conteúdo, decida se anexará a mensagem com o emblema e escolha se deseja receber notificações sobre os ganhadores. OBS: "%badgename%" substitua pelo nome do emblema, "%username%" pelo nome do destinatário e "%badgelink%" pela URL do emblema (Figura 16).

Em destinatários verá a lista de quem conquistou o emblema. (Figura 17).

Em seguida, "Endosso" diz respeito as informações que comprovam a emissão e o recebimento do emblema, o nome, o email, a URL, a data de emissão e os créditos são necessários para conferir autenticidade (Figura 18).

|                                   | - Co     | mpetências 🔊                  |                                 |      |
|-----------------------------------|----------|-------------------------------|---------------------------------|------|
|                                   | * Com    | npetências do curso           | Sem seleção<br>Buscar           | _    |
|                                   | ▶ Est    | e critério é con              | cluído quando                   |      |
|                                   | ▶ De     | scrição                       |                                 | _    |
| I                                 | -igur    | ra 15: Emble                  | Salvar Cancela<br>ma- Competênc | cias |
| <sup>r</sup> Mensagen             | n do eml | blema ®                       |                                 |      |
| <ul> <li>Assunto da me</li> </ul> | nsagem   | Parabéns! Você acabou de ganh | iar um emblema!                 |      |

Você foi premiado com o emblema "%bade

|                            | Mais informações sobre es  | se emblema podem   | ser encontradas na pág | ina de information em %badgelink | (%. |
|----------------------------|----------------------------|--------------------|------------------------|----------------------------------|-----|
|                            | Você pode gerenciar e baix | ar o emblema da su | a página Gerenciar emb | lemas.                           |     |
|                            |                            |                    |                        |                                  |     |
|                            |                            |                    |                        |                                  |     |
|                            |                            |                    |                        |                                  |     |
|                            |                            |                    |                        |                                  |     |
|                            |                            |                    |                        |                                  |     |
|                            |                            |                    |                        |                                  |     |
|                            |                            |                    |                        |                                  |     |
| Anexar emblema à mer       | nsagern 🕐                  |                    |                        |                                  |     |
| Notificar criador do emble | ema Nunca 🗸                |                    |                        |                                  |     |
| Fig                        | ura 16: Er                 | nblema             | a- Mensa               | agem                             |     |
|                            |                            |                    |                        |                                  |     |
| Visão geral                | Editar detalhes            | Critérios          | Mensagem               | Destinatários (0)                |     |
|                            |                            |                    |                        |                                  |     |
| Este emblema               | a ainda não foi cor        | nquistado.         |                        |                                  |     |
|                            |                            |                    |                        |                                  |     |

## Figura 17: Emblema- Destinatários

| • ① Nome do endossante • ② Nome do endossante • ③ Email • ③ URL do emissor Data de emissão 4 	 May 	 2021 	 12 	 15 |
|----------------------------------------------------------------------------------------------------|
|                                                                                                    |
| O URL do emissor  Data de emissão  4   May  2021  12  15    Crédito  URL do crédito  Comentário de endosso          |
| Data de emissão 4 v May v 2021 v 12 v 15 v ∰<br>✓ Crédito  • URL do crédito  Comentário de endosso                  |
| Crédito      URL do crédito  Comentàrio de endosso                                                                  |
| URL do crédito Comentário de endosso                                                                                |
| Comentário de endosso                                                                                               |
|                                                                                                    |
|                                                                                                    |
|                                                                                                    |
| Figura 18: Emblema- Endosso                                                                                         |

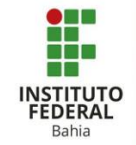

"Emblemas relacionados" mostra a lista de emblemas que, se optou por agrupálos, possuem características em comum (se um aluno ganha um, então ganhará o outro que estiver relacionado) (**Figura 19).** 

"Alinhamentos" oferece a possibilidade de adicionar uma habilidade ou padrão externo, também mostra se o emblema possui algum dos itens adicionados (Figura 20 e 21).

Concluindo todos os passos necessários, clique em "Habilitar acesso" para que o emblema possa ser conquistado pelos inscritos no curso **(Figura 22).**  Emblemas relacionados (0)

Figura 19: Emblema- Emblemas relacionados

Alinhamentos (0)

Figura 20: Emblema- Alinhamentos

Adicionar habilidade ou padrão externo

Figura 21: Habilidade ou padrão externo

Permita o acesso caso queira que os usuários ganhem este emblema. (\*) Habilitar acesso Figura 22: Emblema- Habilitando acesso